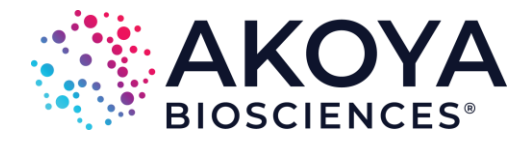

## phenoptrReports Instructions for Download and Installation

To use phenoptrReports, please install both phenoptr and phenoptrReports.

- <u>phenoptr</u> provides functions that consolidate and analyze output tables created by Akoya Bioscience's inForm® software
- <u>phenoptrReports</u> generates shareable reports and visualizations based on phenoptr output. A simple-to-use front end GUI is provided, removing the need to know R scripting to run phenoptr functions.

#### Install **R**

Download the most recent version from <u>Cloud.r-project</u>.

Minimum requirement is Version 3.3.0, but Version 3.5.0 or higher is recommended. Please do not uninstall version 3.1.0, which was installed along with your inForm activation – it is required for inForm's phenotyping functionality. If you accidentally uninstall version 3.1.0, please <u>re-install</u>

### **Install Working Development Environment**

Install one of the following:

- Windows User: Install <u>Rtools</u>
- Mac User: Install <u>Xcode</u>
- Linux User: Install a compiler and development library (details vary based on flavor of Linux). If you have any questions, please contact <a href="mailto:support@akoyabio.com">support@akoyabio.com</a>.

### **Install RStudio**

Download the desktop version of <u>RStudio</u>

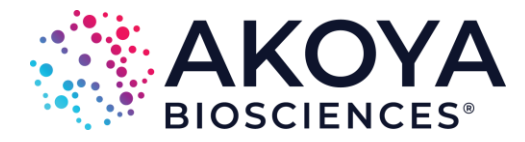

### Install phenoptr R package

In the RStudio console (see Figure 1),

1. *copy and paste (or manually type in)* install.packages("devtools")

**Please note:** You only need to run the install.packages("devtools") command once to install the devtools package.

- 2. press Enter
- 3. *copy and paste (or manually type in)* devtools::install\_github("akoyabio/phenoptr")
- 4. press Enter
- 5. When requested, enter 1 (Yes) to install BiocInstaller.

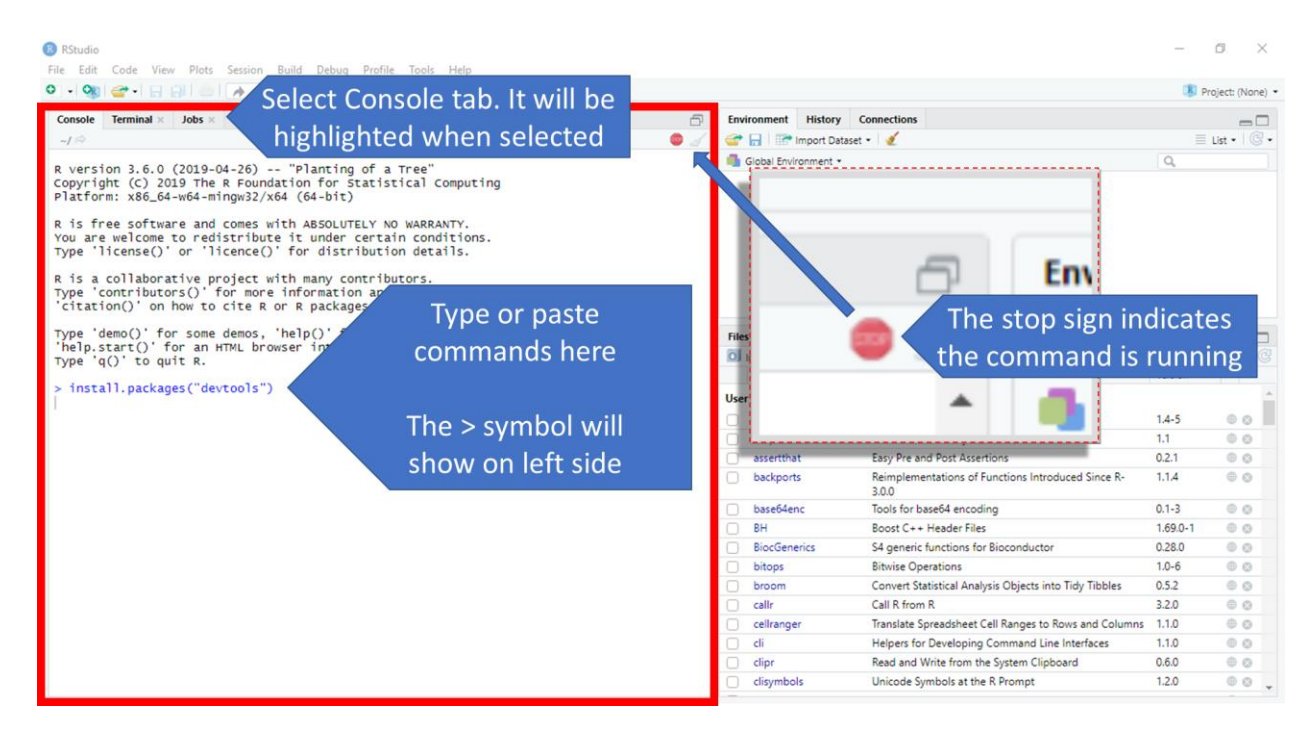

**Figure 1: Screen shot of Rstudio.** A red box has been drawn around the console, where installation command codes are entered. Ensure the console tab is selected. All commands are entered on lines starting with the > symbol. When a program is running, a stop sign will show on the upper right-hand corner of the console (see insert for magnified view); please do not try to enter additional commands until the > symbol reappears and the stop sign disappears.

1505 O'Brien Drive. Suite A1, Menlo Park, CA 94025 | 855.896.8401 | www.akoyabio.com | 68 Elm Street, Hopkinton, MA 01748

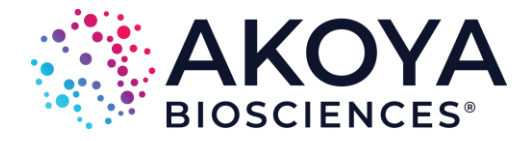

### **Install Optional Packages**

(Highly Recommended Install) If you are planning on analyzing spatial metrics, such as nearest neighbors and count within, the following package will dramatically increase calculation speeds and reduce memory requirements.

In the RStudio console,

- 1. *copy and paste (or manually type in)* install.packages("devtools")
- 2. press Enter
- 3. *copy and paste (or manually type in)* devtools::install\_github("akoyabio/rtree")
- 4. press Enter

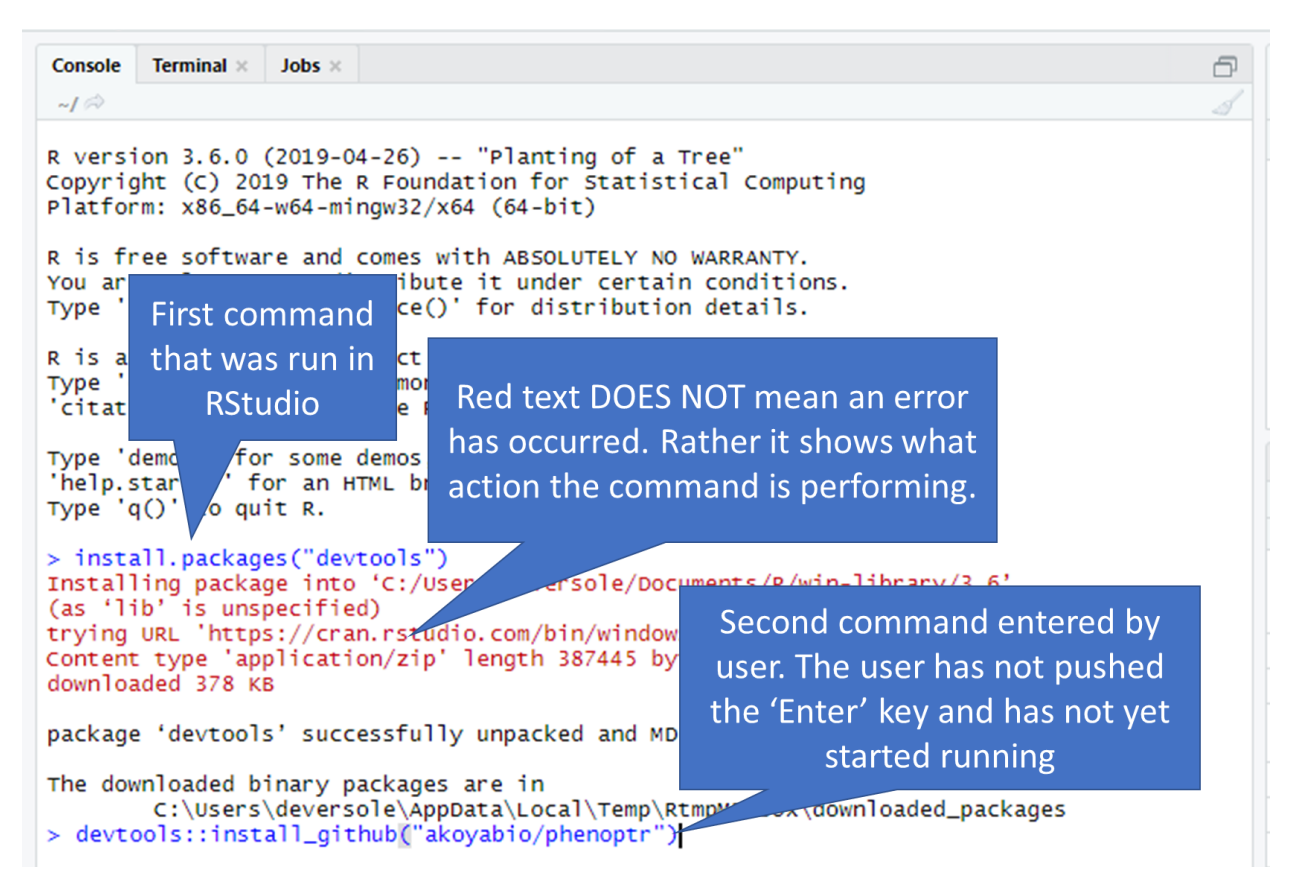

**Figure 2: Visualizing how the console will look as commands are run.** Command lines show as blue text. Actions initiated by the command show as red and black text. Please remember, red text DOES NOT indicate an error has occurred. When an error has occurred, it will always start with the text "Error in".

1505 O'Brien Drive. Suite A1, Menlo Park, CA 94025 | 855.896.8401 | www.akoyabio.com | 68 Elm Street, Hopkinton, MA 01748

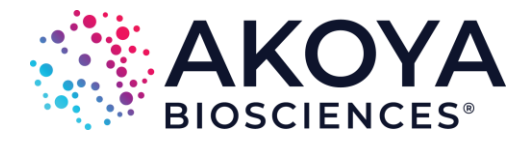

(Optional Install) If you work with 2x2 component images fields from inForm, please install the following package.

In the RStudio console,

- 2. *copy and paste (or manually type in)* install.packages("devtools")
- 3. press Enter
- 4. *copy and paste (or manually type in)* devtools::install\_github("akoyabio/tiff")
- 5. press Enter

## Install phenoptrReports R Package

In the RStudio console,

- 1. *copy and paste (or manually type in)* devtools::install\_github("akoyabio/phenoptrReports")
- 2. press Enter

# **Restart RStudio and Enjoy!**

phenoptrReports functionality can be found in the "Addins" tab (see Figure 3)

| W RStudio                                                                                                    |                                                                                          |           |                                                                                           |                                                                                                    |                                                                                       |                                         |
|----------------------------------------------------------------------------------------------------|------------------------------------------------------------------------------------------|-----------|-------------------------------------------------------------------------------------------|----------------------------------------------------------------------------------------------------|---------------------------------------------------------------------------------------|-----------------------------------------|
| File Edit Code View Plots Session Build Debug Profile                                                                                                 | Tools Help                                                                               |           | The second second                                                                         |                                                                                                    |                                                                                       |                                         |
| 🕨 🔹 🧐 🚰 📲 🔛 🦳 🥠 Go to file/function                                                                                                    | Addins Addins                                                                            | tab found | here                                                                                      |                                                                                                    | S P                                                                                   | roject: (None)                          |
| Console Terminal × Jobs ×                                                                                                    | CLIPR                                                                                    |           |                                                                                           | onnections                                                                                                    |                                                                                       |                                         |
| ~/ @                                                                                                    | Value to clipboard                                                                       | 2 4       | import Datase                                                                             | t • 🖌                                                                                                    |                                                                                       | List • 🛛 🞯                              |
| R version 3.6.0 (2019-04-26) "Planting of a<br>Copyright (C) 2019 The R Foundation for Statist<br>Platform: x86_64-w64-mingw32/x64 (64-bit)           | Output to clipboard<br>COLOURPICKER                                                      | 4         | Global Environment *                                                                      |                                                                                                    | ٩                                                                                     |                                         |
| R is free software and comes with ABSOLUTELY NO<br>You are welcome to redistribute it under certai<br>Type 'license()' or 'licence()' for distributio | Plot Colour Helper<br>Colour Picker<br>DEVTOOLS                                          |           | Environment is empty                                                                      |                                                                                                    |                                                                                       |                                         |
| R is a collaborative project with many contribu<br>Type 'contributors()' for more information and<br>'citation()' on how to cite R or R packages in   | Run a test file<br>Report test coverage for a file<br>Report test coverage for a package |           |                                                                                           |                                                                                                    |                                                                                       |                                         |
| Type 'demo()' for some demos, 'help()' for on-<br>'help.star()' for an HTML browser interface to<br>Type 'q()' to quit R.<br>>                        | PHENOPTREEPORTS                                                                          | Fil       | es Plots Packages                                                                         | Help Viewer                                                                                                    |                                                                                       |                                         |
|                                                                                                    |                                                                                          | 0         | Install 💿 Update                                                                          |                                                                                                    | Q,                                                                                    |                                         |
|                                                                                                    | Merge cell seg files                                                                     |           |                                                                                           |                                                                                                    | Version                                                                               |                                         |
|                                                                                                    | Consolidate and summarize                                                                |           |                                                                                           |                                                                                                    |                                                                                       |                                         |
|                                                                                                    | Analyze consolidated data                                                                | phenoptri | Reports Fi                                                                                |                                                                                                    | 1.4-5                                                                                 | 0.0                                     |
|                                                                                                    | Unmixing quality report                                                                  |           |                                                                                           | r R, Git, and SSH                                                                                                    | 1.1                                                                                   | 0.0                                     |
|                                                                                                    | Component levels report                                                                  | 0         | assertthat                                                                                | Easy Pre and Post Assertions                                                                                                    | 0.2.1                                                                                 | 00                                      |
|                                                                                                    |                                                                                          |           | backports                                                                                 | Reimplementations of Functions Introduced Since R-<br>3.0.0                                                                                                    | 1.1.4                                                                                 | (D. (D.                                 |
|                                                                                                    | • Contractor (1997)                                                                      |           |                                                                                           |                                                                                                    |                                                                                       | 0.0                                     |
|                                                                                                    | Render reprex                                                                            |           | base64enc                                                                                 | loois for baseb4 encoding                                                                                                    | 0.1-3                                                                                 | 00                                      |
|                                                                                                    | Render reprex<br>Reprex selection                                                        |           | base64enc<br>BH                                                                           | Boost C++ Header Files                                                                                                    | 0.1-3<br>1.69.0-1                                                                     | 00                                      |
|                                                                                                    | Reprex selection                                                                         |           | base64enc<br>BH<br>BiocGenerics                                                           | Boost C++ Header Files<br>S4 generic functions for Bioconductor                                                                                                    | 0.1-3<br>1.69.0-1<br>0.28.0                                                           | 00                                      |
|                                                                                                    | Render reprex<br>Reprex selection                                                        |           | base64enc<br>BH<br>BiocGenerics<br>bitops                                                 | Iools for baseo4 encoding<br>Boost C++ Header Files<br>S4 generic functions for Bioconductor<br>Bitwise Operations                                                                                                    | 0.1-3<br>1.69.0-1<br>0.28.0<br>1.0-6                                                  | 000000000000000000000000000000000000000 |
|                                                                                                    | Render reprex                                                                            |           | base64enc<br>BH<br>BiocGenerics<br>bitops<br>broom                                        | Ioois for base04 encoding<br>Boost C++ Header Files<br>S4 generic functions for Bioconductor<br>Bitwise Operations<br>Convert Statistical Analysis Objects into Tidy Tibbles                                                                                                    | 0.1-3<br>1.69.0-1<br>0.28.0<br>1.0-6<br>0.5.2                                         |                                         |
|                                                                                                    | Render reprex                                                                            |           | base64enc<br>BH<br>BiocGenerics<br>bitops<br>broom<br>callr                               | 10015 for based-encoding<br>Boost C++ Header Files<br>S4 generic functions for Bioconductor<br>Bitwise Operations<br>Convert Statistical Analysis Objects into Tidy Tibbles<br>Call R from R                                                                                                    | 0.1-3<br>1.69.0-1<br>0.28.0<br>1.0-6<br>0.5.2<br>3.2.0                                |                                         |
|                                                                                                    | Kender reprex<br>Reprex selection                                                        |           | base64enc<br>BH<br>BiocGenerics<br>bitops<br>broom<br>calir<br>cellranger                 | Iools for basebe encooning<br>Boost C++ Header Files<br>S4 generic functions for Bioconductor<br>Bitwise Operations<br>Convert Statistical Analysis Objects into Tidy Tibbles<br>Call R from R<br>Translate Spreadsheet Cell Ranges to Rows and Colum                                                                                          | 0.1-3<br>1.69.0-1<br>0.28.0<br>1.0-6<br>0.5.2<br>3.2.0<br>ms 1.1.0                    |                                         |
|                                                                                                    | Kender reprex                                                                            |           | base64enc<br>BH<br>BiocGenerics<br>bitops<br>broom<br>callr<br>cellranger<br>cli          | Iools for basede encoding<br>Boost C - Header Files<br>S4 generic functions for Bioconductor<br>Bitwise Operations<br>Convert Statistical Analysis Objects into Tidy Tibbles<br>Call R from R<br>Translate Spreadsheet Cell Ranges to Rows and Colum<br>Helpers for Developing Command Line Interfaces                                         | 0.1-3<br>1.69.0-1<br>0.28.0<br>1.0-6<br>0.5.2<br>3.2.0<br>ms 1.1.0<br>1.1.0           |                                         |
|                                                                                                    | Kender reprex                                                                            |           | base64enc<br>BH<br>BiocGenerics<br>bitops<br>broom<br>callr<br>cellranger<br>cli<br>clipr | 1001 for based-ancoing<br>Boost C+ Header Files<br>S4 generic functions for Bioconductor<br>Bitwise Operations<br>Convert Statistical Analysis Objects into Tidy Tibbles<br>Call R from R<br>Translate Spreadsheet Cell Ranges to Rows and Colum<br>Helpers for Developing Command Line Interfaces<br>Read and Write from the System Clipboard | 0.1-3<br>1.69.0-1<br>0.28.0<br>1.0-6<br>0.5.2<br>3.2.0<br>uns 1.1.0<br>1.1.0<br>0.6.0 |                                         |

**Figure 3: Select Addins tab to access phenoptrReports functions.** The Addins tab is found in the taskbar above the console. When selected, phenoptrReports functions can be found near the bottom of the tab's list.

1505 O'Brien Drive. Suite A1, Menlo Park, CA 94025 | 855.896.8401 | www.akoyabio.com | 68 Elm Street, Hopkinton, MA 01748